## Instrukcja korzystania z aplikacji QMS, elektronicznego systemu rezerwacji wizyt oraz biletomatu w Wyższej Szkole Bankowej w Gdańsku

Pobierz na swój telefon aplikację **"QMS.everywhere"** lub zeskanuj kod QR znajdujący się na biletomacie.

- 1. Aplikacja będzie dostępna w języku polskim lub angielskim w zależności od tego jaki jest język domyślny w Twoim telefonie.
- 2. W lewym górnym rogu rozwiń menu i wybierz WSB jako placówkę, do której chcesz pobrać bilet.
- 3. Wybierz odpowiedni dział Biuro Obsługi Studenta lub Biuro Rekrutacji.
- 4. W aplikacji monitorujesz, ile osób czeka przed Tobą w kolejce i jaki jest przybliżony czas oczekiwania na wizytę.
- 5. Czekaj na wywołanie Twojego numeru.

Elektroniczny system rezerwacji wizyt pozwala umówić wizytę w wybranym dniu i godzinie. Wizytę możesz zarezerwować przez stronę internetową <u>https://bezkolejki.eu/wsb</u>

- 1. Menu dostępne jest w wersji polskiej oraz angielskiej. Kliknięcie na aktualnie wyświetlaną flagę pozwoli przejść na inna ścieżkę językową.
- 2. Wybierz odpowiedni dział Biuro Obsługi Studenta lub Biuro Rekrutacji.
- 3. Wybierz dzień oraz godzinę wizyty.
- 4. Uzupełnij swoje dane.
- 5. Przeczytaj oraz zaakceptuj regulamin.
- 6. Na adres mailowy otrzymasz wiadomość umożliwiającą potwierdzenie rezerwacji.
- 7. Po potwierdzeniu rezerwacji otrzymasz 6 cyfrowy kod oraz kod QR.
- 8. 10 minut przed zaplanowaną wizytą podejdź do biletomatu i potwierdź, że jesteś, wprowadzając 6 cyfrowy kod lub kod QR otrzymany wcześniej mailem.

Biletomat znajduje się w holu Uczelni przy głównym wejściu obok portierni (budynek A).

- 1. Menu dostępne jest w wersji polskiej oraz angielskiej. Kliknięcie na aktualnie wyświetlaną flagę pozwoli przejść na inna ścieżkę językową.
- 2. Na ekranie dotykowym wybierz odpowiedni dział Biuro Obsługi Studenta lub Biuro Rekrutacji.

Kobieta w ciąży, osoba z niepełnosprawnością oraz rodzic z dzieckiem mają pierwszeństwo obsługi (konieczne jest wybranie odpowiedniej opcji w menu)

- 3. Pobierz bilet i sprawdź ile osób oczekuje w kolejce przed Tobą.
- 4. Udaj się pod wskazany pokój A004 Biuro Rekrutacji lub A007 Biuro Obsługi Studenta
- 5. Monitor nad wejściem wyświetla informację o aktualnie obsługiwanym numerze poczekaj, aż Twój numer zostanie wywołany.